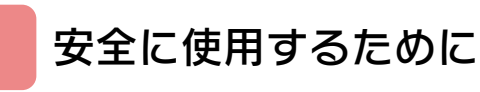

## はじめに

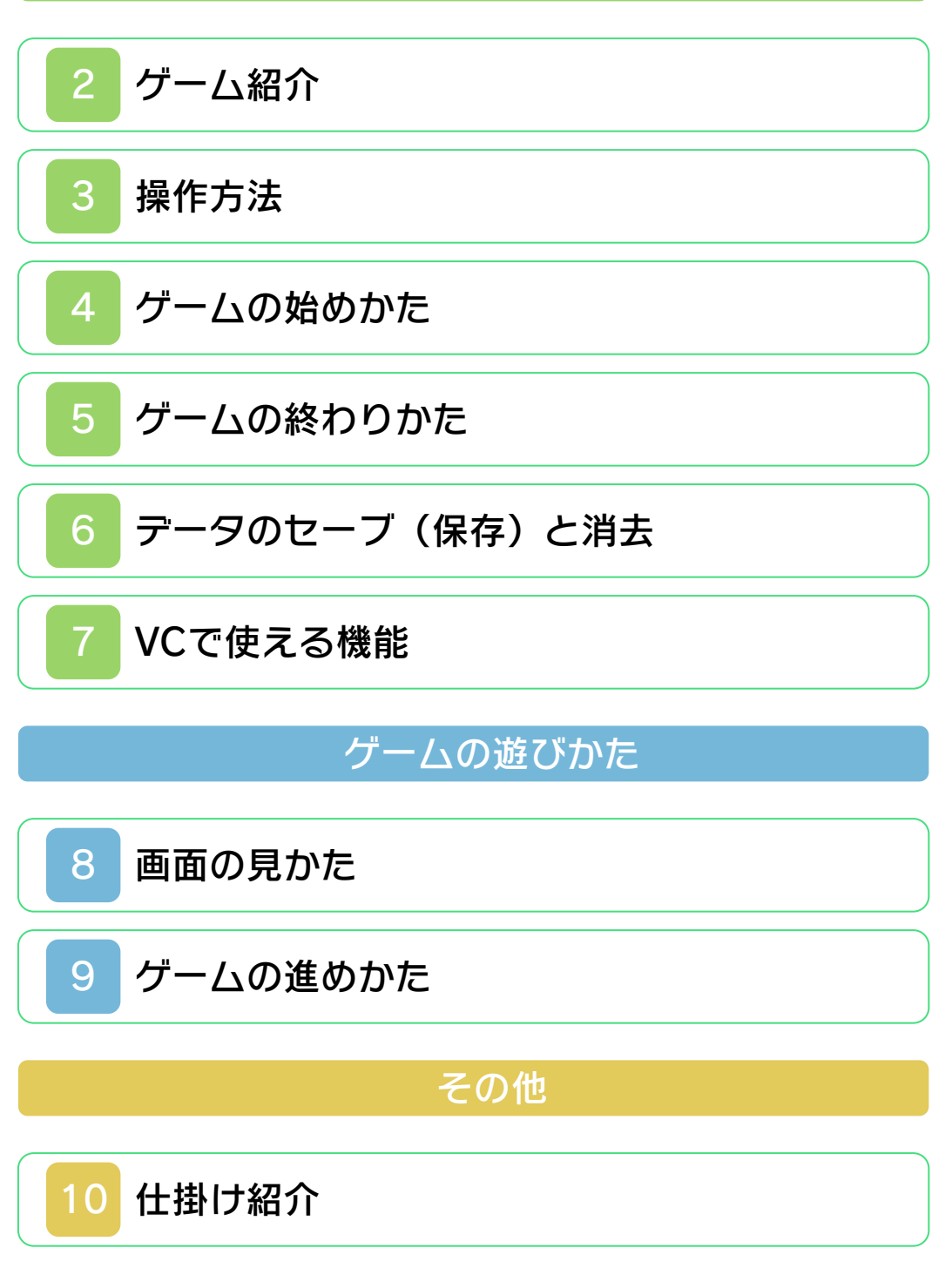

# 困ったときは

# 11 お問い合わせ先

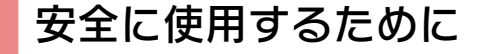

#### ごあいさつ

このたびは『モグラーニャ』をお買い上げ いただき、誠にありがとうございます。ご 使用になる前に、この「取扱説明書」をよ くお読みいただき、正しくお使いくださ い。

#### 🛕 安全に使用するために

本ソフトをご使用になる前に、HOMEメ ニューの 🏊 を選び、「安全に使用するため に」の内容をご確認ください。ここには、 あなたの健康と安全のための大切な内容が 書かれています。

また、本体の取扱説明書もあわせてお読み ください。

本ソフトは、原作のゲーム内容をニンテ ンドー3DS上で再現したものであり、 動作・表現などに原作とは若干の違いが ありえます。あらかじめご了承くださ い。

#### 警告

任天堂のゲームやソフトの複製は違法で あり、国内および外国の著作権法によっ て厳重に禁じられています。違反は罰せ られますのでご注意ください。なお、こ の警告は、私的使用を目的とする著作権 法上の権利を妨げるものではありませ ん。また、この取扱説明書も国内および 外国の著作権法で保護されています。

### WARNING

Copying of any Nintendo software or manual is illegal and is strictly prohibited by copyright laws of Japan and any other countries as well as international laws.Please note that violators will be prosecuted. This warning does not interfere with your rights for personal use under copyright laws.

FOR SALE IN JAPAN ONLY. COMMERCIAL USE, UNAUTHORIZED COPY AND RENTAL PROHIBITED. 本品は日本国内だけの販売とし、また商 業目的の使用や無断複製および賃貸は禁 止されています。

©1996 Nintendo GAME BOY・ゲームボーイ・ニンテンド ー3DSのロゴ・ニンテンドー3DSは任天 堂の商標です。 CTR-N-RB7J-JPN ゲーム紹介

2

『モグラーニャ』は、 地上と地下を行き来し て、ステージの出口を 目指すアクションパズ ルゲームです。黒いた まを投げて敵を倒した り、カベを壊したりし てステージを進みます。

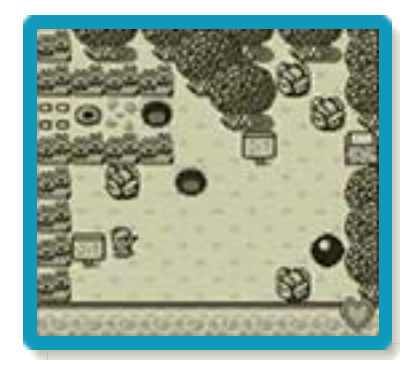

操作方法

3

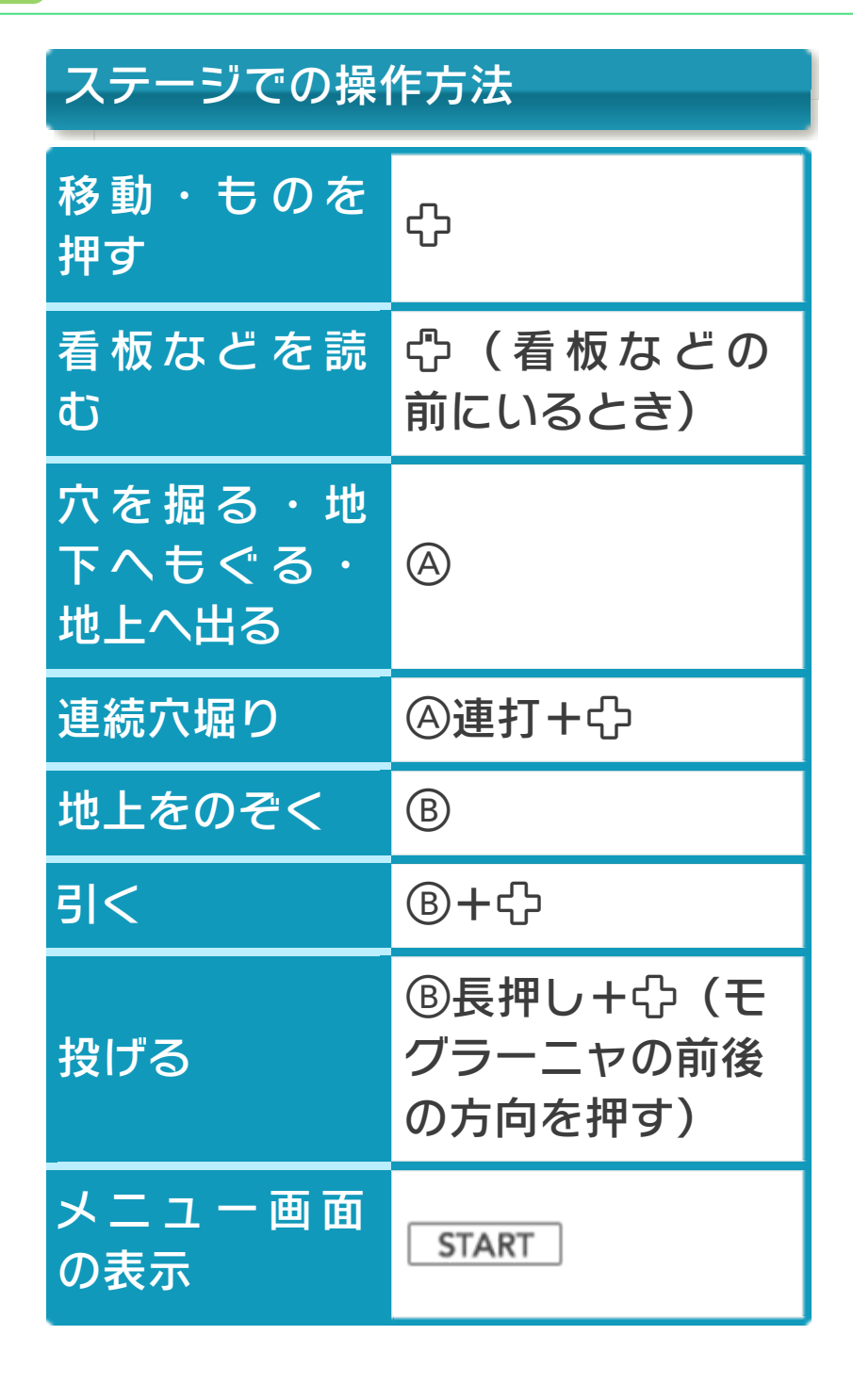

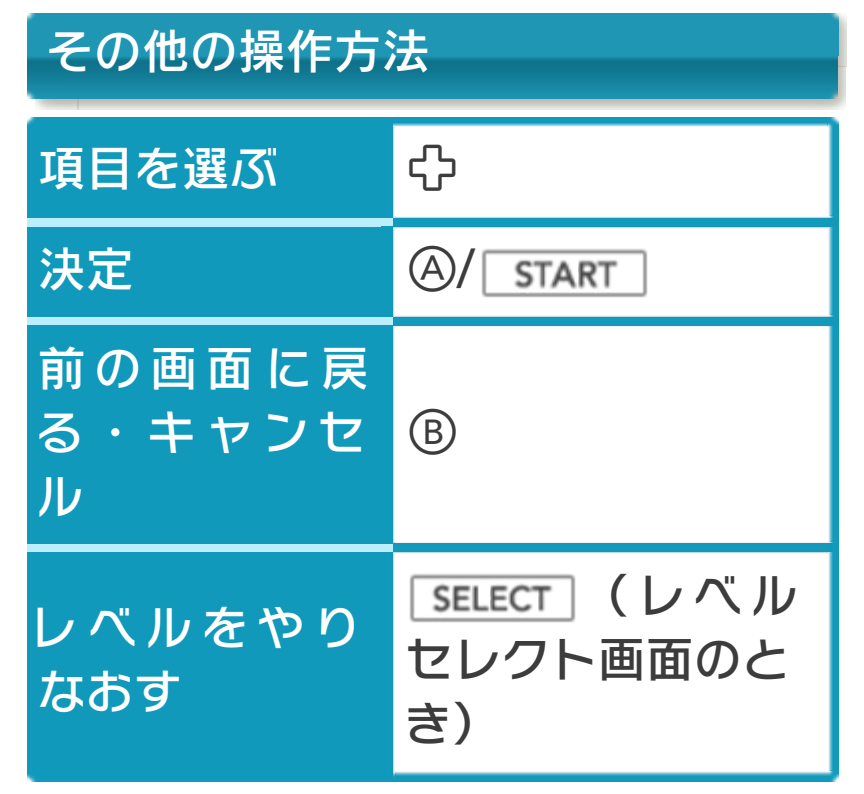

※レベルをやりなおすと、それまでの進行 状況は消去されます。

※ (A) + (B) + (START) + SELECT) を同時に押 すと、ゲームをリセットしてタイトル画 面に戻ります。

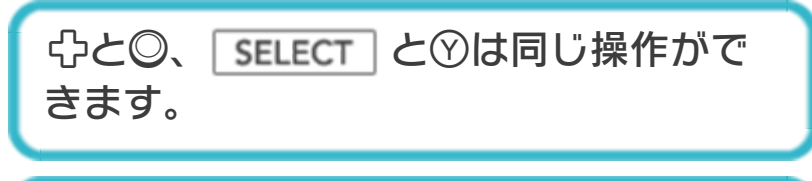

スリープモード

バッテリーの消費を抑えてゲームを一時中 断できます。ゲーム中に3DS本体を閉じ るとスリープモードになり、開くと続きか ら再開します。

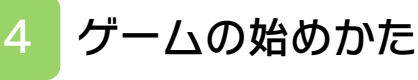

# タイトル画面

**START**を押すと、モ ードセレクト画面に進 みます。

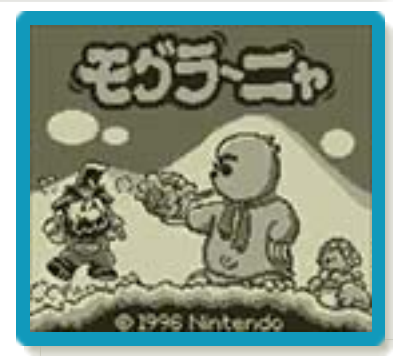

### モードセレクト画面

「クエストモード」を 選び、続いて「さいし ょから」を選ぶとレベ ルセレクト画面に進み ます。セーブデータを 選ぶと、続きから遊び ます。

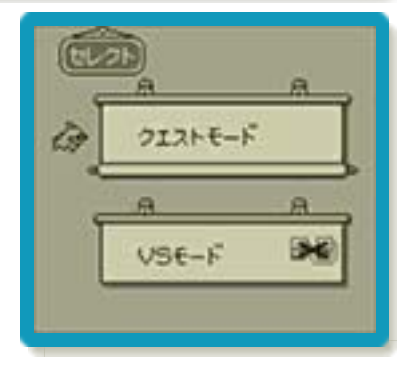

#### ※「VSモード」は遊べません。

レベルセレクト画面

遊ぶレベルを選ぶと、 ゲームが始まります。 クリアしていないレベ ルは、どのくらい進め たかがパーセントで表 示されます。

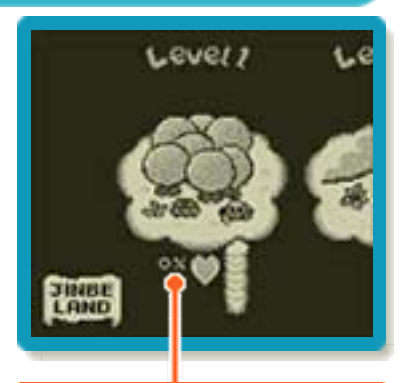

レベルのクリア率 ※レベル1をクリアすると、レベル2~7を 遊べるようになります。

#### ゲームの終わりかた

5

プレイ中に **●HOME** を押すと、ゲームが中 断され、下画面にHOMEメニューが表示 されます。「おわる」をタッチすると、ゲ ームの進行状況をセーブ(保存)して終了 します。これをVC中断機能といいます。 詳しくは、「VCで使える機能」のページを ご覧ください。

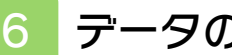

#### データのセーブ(保存)と消去

# データの保存について

ゲームの進行状況は、ステージクリア(→ 9)時に自動的に保存されます。

# データの消去について

モードセレクト画面で 「クエストモード」を 選んだら、「データを けす」を選びます。消 したいデータを選んで 「はい」を選ぶと、デ ータを消去できます。

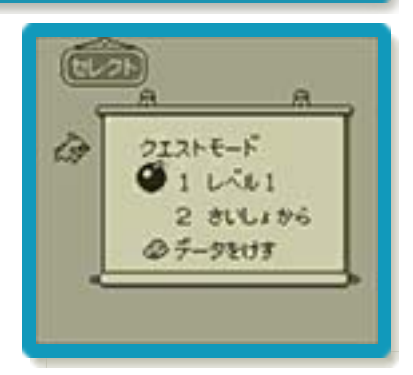

※データを消去するときは、データの内容 を十分にご確認ください。消去したデー タは元には戻せません。

VCで使える機能

VC(バーチャルコンソール)のソフトでのみ、使える機能があります。

VC中断機能

▲HOME でゲームを中断し、ゲームの状況 を保存する機能です。

ゲーム中に **●HOME** を押すと、下画面に HOMEメニューが表示されます。その際、 ゲームは中断され、そのときのゲームの状 況が自動的に保存されます。

この機能を使うと、ゲームの途中で他のソ フトを立ち上げたり、本体の電源をOFFに しても、次回ゲームを起動すると、中断さ れたところから再開できます。

※再開すると、保存されていたゲームの状 況は消えます。

### VCメニュー

ゲーム中に下画面をタッチ(もしくは⊗長 押し)すると表示されるメニューです。VC メニューが表示されている間は、ゲームが 一時中断されます。

「まるごとバックアップ機能」を有効にす るか無効にするかでメニュー内容が変わり ます。

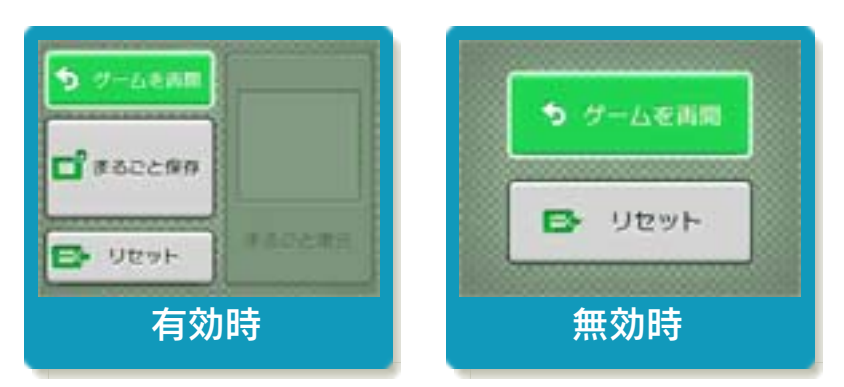

※「まるごとバックアップ機能」について 詳しくは以下をご覧ください。

# まるごとバックアップ機能

ゲームの内容を、好きなタイミングでバッ クアップ(コピーして保存しておくこと) できる機能です。

まるごとバックアップ機能は、コピーする 際のゲーム状況とゲーム内のすべてのセー ブデータを同時にバックアップします。バ ックアップしたデータは上書きされるまで 消えることはありません。

バックアップしたデータをよみこむと、何 度でも同じところからゲームを再開するこ とができます。

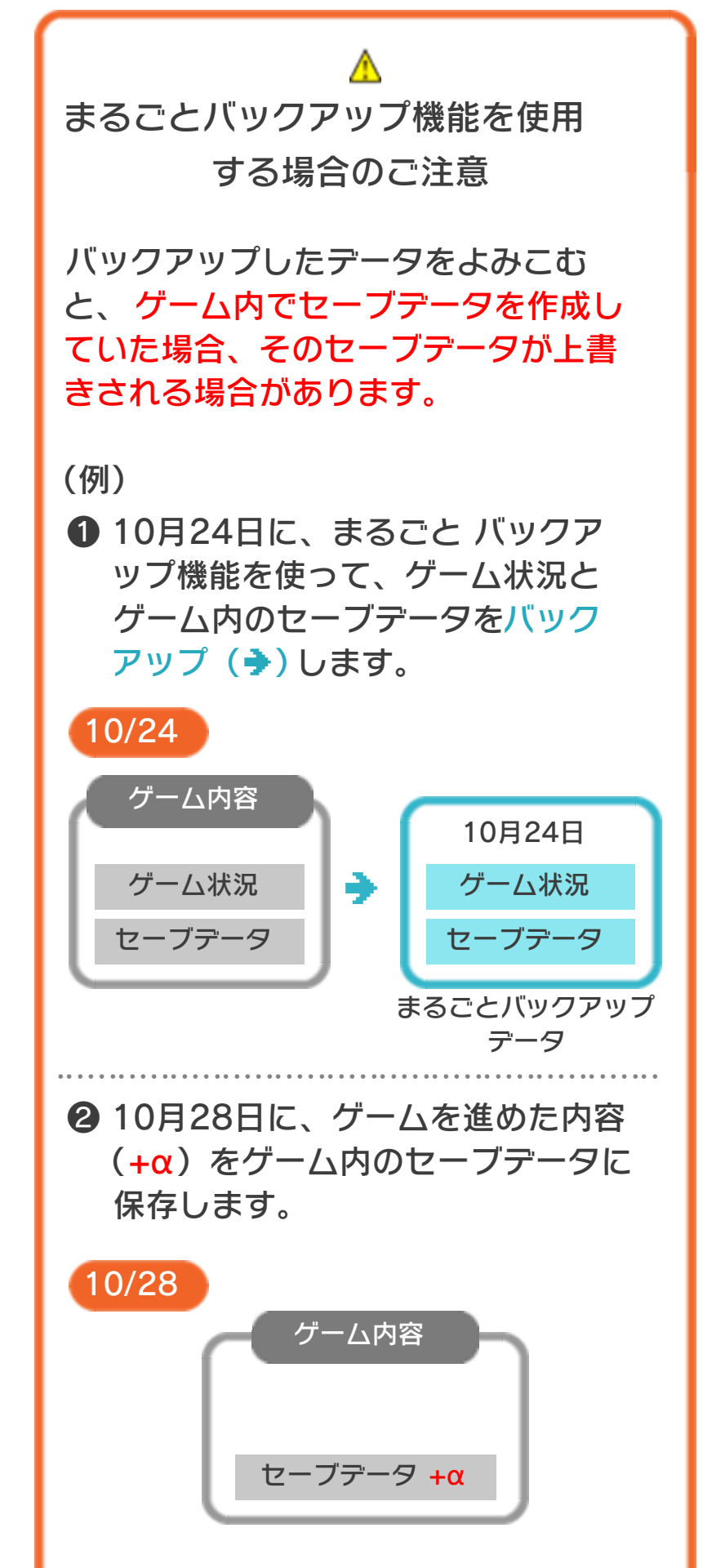

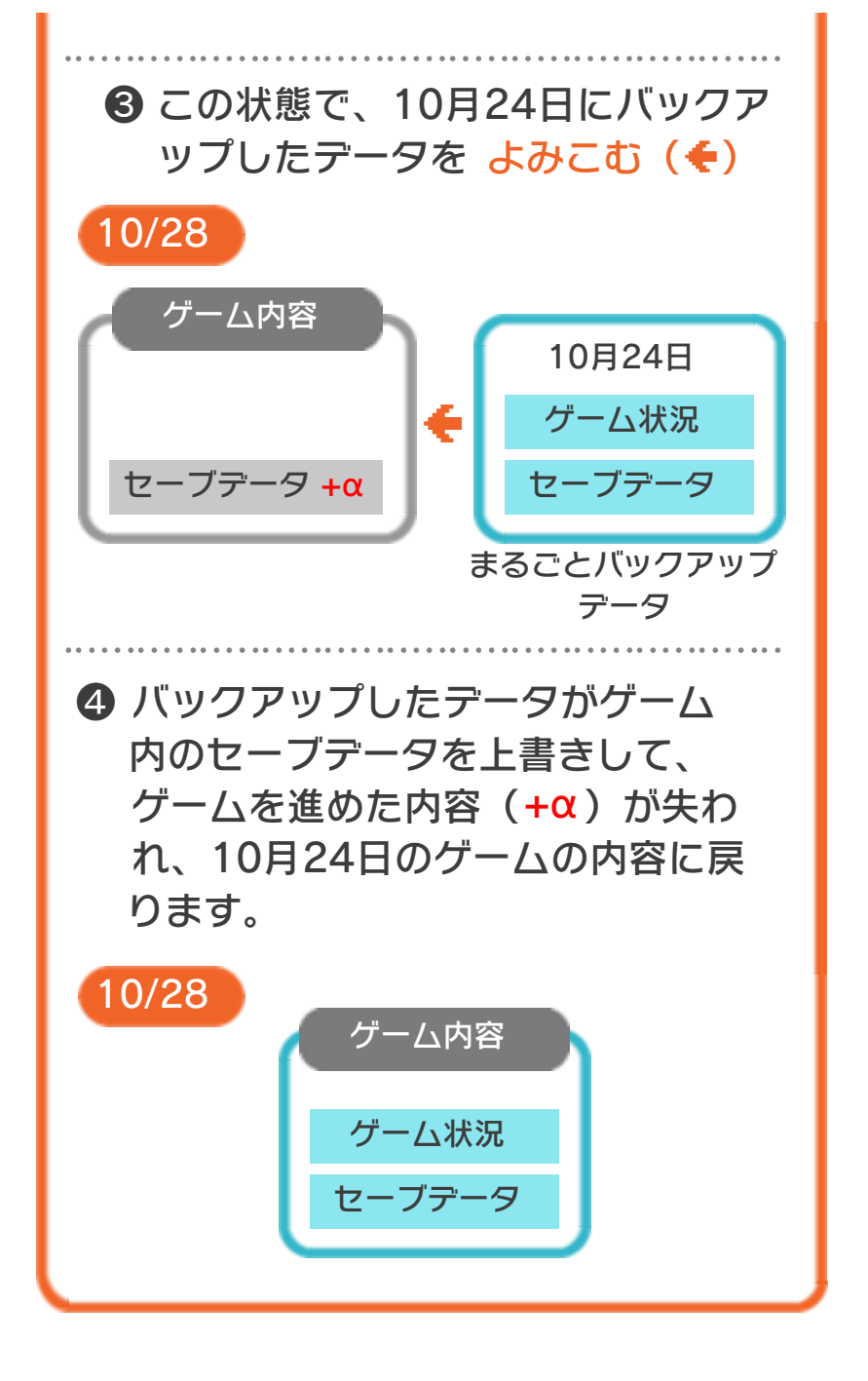

#### まるごとバックアップ機能の有効無効 を切り替える

本ソフトを初めて起動し、下画面をタッチ すると、まるごとバックアップ機能を有効 にするか聞かれます。「はい」を選ぶと有 効時のVCメニューが表示され、「いいえ」 を選ぶと無効時のVCメニューが表示され ます。次回起動時からは、初回に選んだ VCメニューが表示されます。 VCメニュー表示中にR+ **START** + ※を 同時に押すと、機能の有効、無効を切り替 えることができます。

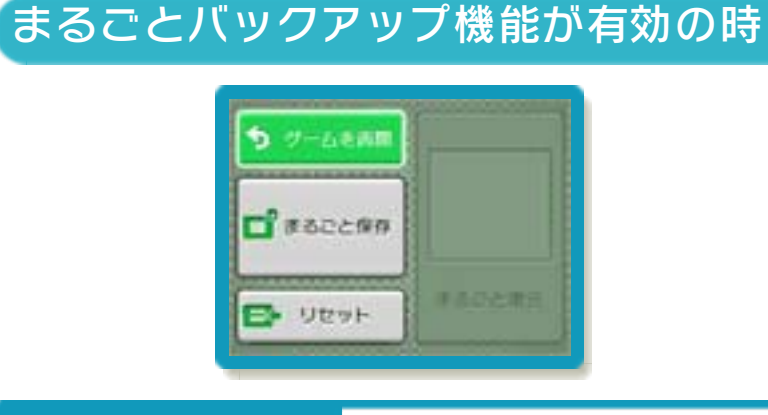

| ゲームを再開 | ゲームを再開します。                                                   |
|--------|--------------------------------------------------------------|
| まるごと保存 | ゲーム状況とゲーム内<br>のセーブデータをバッ<br>クアップします。                         |
| リセット   | タイトル画面に戻りま<br>す。                                             |
| まるごと復元 | まるごと保存でバック<br>アップしたデータをよ<br>みこみます。<br>※データがある場合の<br>み表示されます。 |

●ゲームの内容をバックアップする

- バックアップしたいところで下画面をタ ッチし、「まるごと保存」をタッチしま す。コピーする際のゲーム状況が上画面 に表示されていますので、バックアップ する場合は「はい」を選んでください。
- バックアップしたデータをよみこむ
  バックアップした状況からゲームを再開する場合は、「まるごと復元」をタッチします。
- ※まるごとバックアップ機能でコピーでき るデータは1つです。すでにデータがあ る場合は、上書きされますのでご注意く ださい。
- ※ゲーム内のセーブデータを複数人で使用 している場合は、バックアップデータで 他の人のセーブデータを上書きしない か、ご注意ください。

まるごとバックアップ機能が無効の時

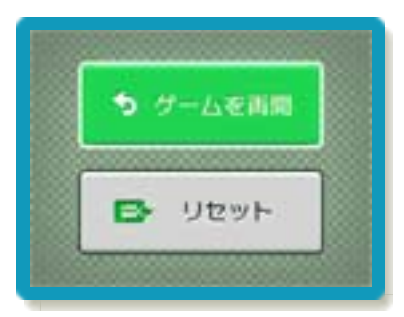

ゲームを再開したいときは「ゲームを再 開」をタッチ、タイトル画面に戻りたいと きは「リセット」をタッチしてください。 ※まるごとバックアップ機能で、すでにバ ックアップしたデータは、無効にしても 保存されています。

#### おまけ

ソフトが発売された当時のゲームボーイの 雰囲気で遊ぶことができます。

#### ゲームボーイの画素数にする

HOMEメニューで本ソフトのアイコンをタ ッチするとき、 **START** または **SELECT** を 押しながらゲームを起動します。 元の画素数に戻す場合は、何も押さない状 態でゲームを起動してください。

ゲームボーイ風の画面色にする

ゲームを遊んでいるときに□+Rを同時に 押しながら⑦で切り替えます。

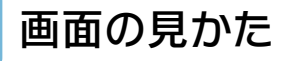

ステージ画面

8

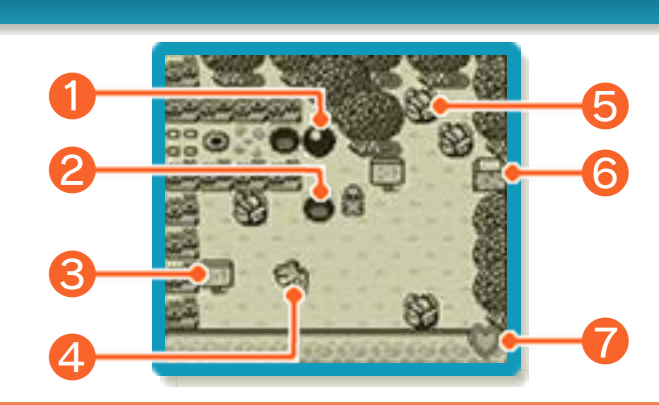

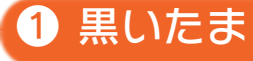

押したり引いたり投げたりできます。穴に 落とすと、元あった場所に戻ります。

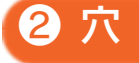

地下にもぐったり、キャビッジを落とした りできます。

3 看板

ゲームのヒントが書いてあります。

4 敵

5 キャビッジ

各レベルに20個あり、穴に5個落とすた びにライフが4分の1回復します。

6 カベ

黒いたまで壊せます。壊すと出口になる場 合があります。

# 7 ライフ

敵に触れたり、モグラーニャ(自分)が投 げたものに当たったりすると減ります。

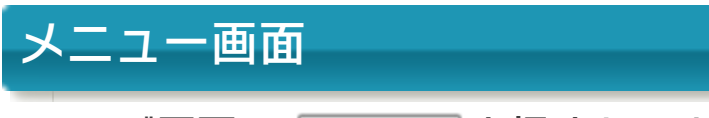

ステージ画面で <u>START</u> を押すと、メニュ 一画面が表示されます。

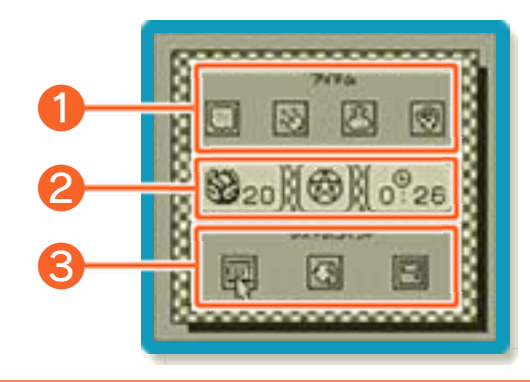

1 アイテム

各レベルにあり、獲得すると表示されま す。

●マップアイテム

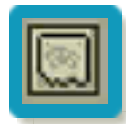

レベル全体のマップを見ます。

●GPSアイテム

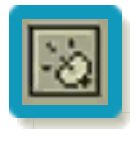

マップにボスやボーナスステージ (→9)、やたい(ライフ回復)の 場所が表示されます。

●かいふくアイテム

ライフを全回復します。使うとなく なります。

●こうさんアイテム

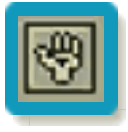

こうさんして、次のステージに進 みます。使うとなくなります。 ※こうさんアイテムを使うと、そ のレベルの得点(→9)は100点 になりません。 2 インフォメーション

現在いるレベルの記録が表示されます。

●キャビッジ

20

穴に落としたキャビッジの数です。

●ボーナスステージのクリア表示

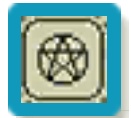

クリアしていない場合は、「NO」 と表示されます。

●プレイ時間

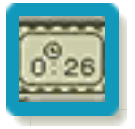

そのレベルでのプレイ時間です。

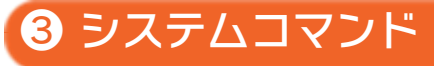

●EXIT[イグジット]

ステージ画面に戻ります。

●だっしゆつ

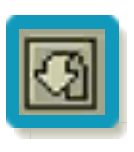

ステージを最初からやりなおしま す。やりなおすと、掘った穴や倒 した敵などが元に戻ります。

●レベルセレクト

レベルセレクト画面に戻ります。

#### ゲームの進めかた

9

モグラーニャを操作して地上と地下を行き 来し、ステージの出口を目指します。

地下を進む

地上に障害物があって通れない場合は、地 下を通ることで、先に進むことができま す。

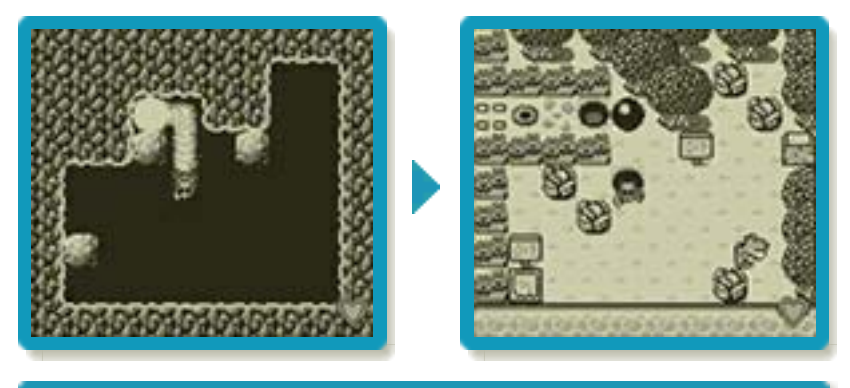

敵を倒す

黒いたまやキャビッジなどを敵に投げる と、倒すことができます。 ※一部の敵は倒せません。

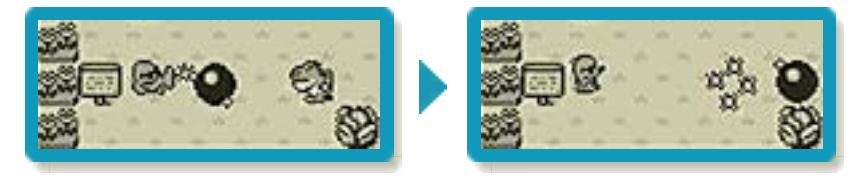

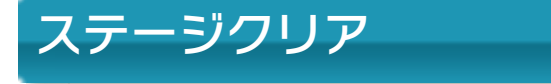

出口に到達するか、ス テージにあるすべての カベを壊すと、ステー ジクリアです。

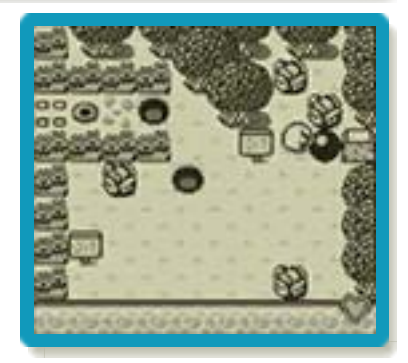

# レベルクリア

レベルの最終ステージ まで進むとボスとの戦 いになり、倒すとレベ ルクリアです。

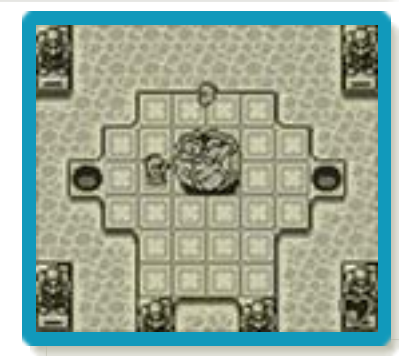

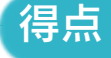

ボスを倒した後、その レベルでの得点が表示 されます。「100点」 が最高得点です。

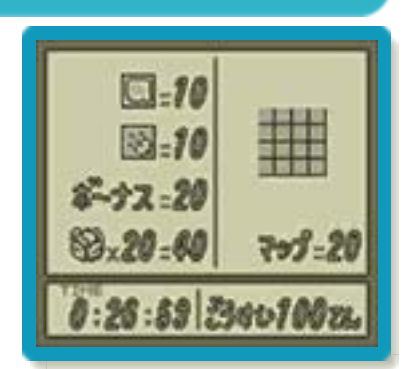

※プレイ時間は、得点には関係ありません。

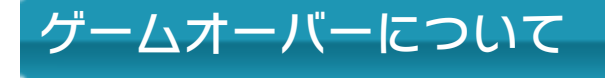

ライフがすべてなくな るとゲームオーバーに なります。「もっとや る」を選ぶとゲームオ ーバーになった直前か ら 再 開 で き、「 お わ る」を選ぶとタイトル 画面に戻ります。

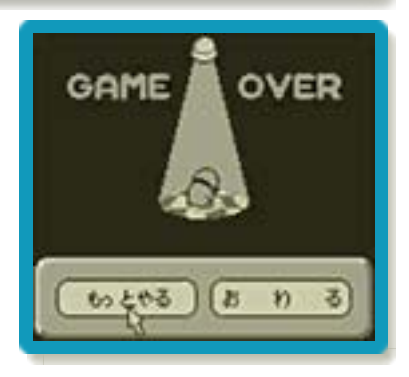

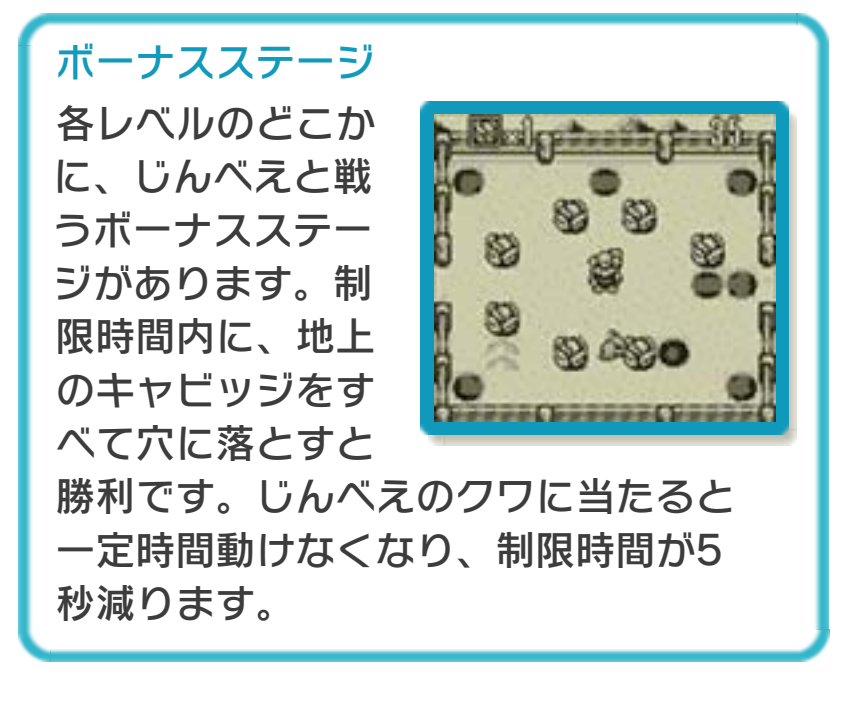

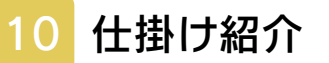

ステージに登場する一部の仕掛けを紹介し ます。

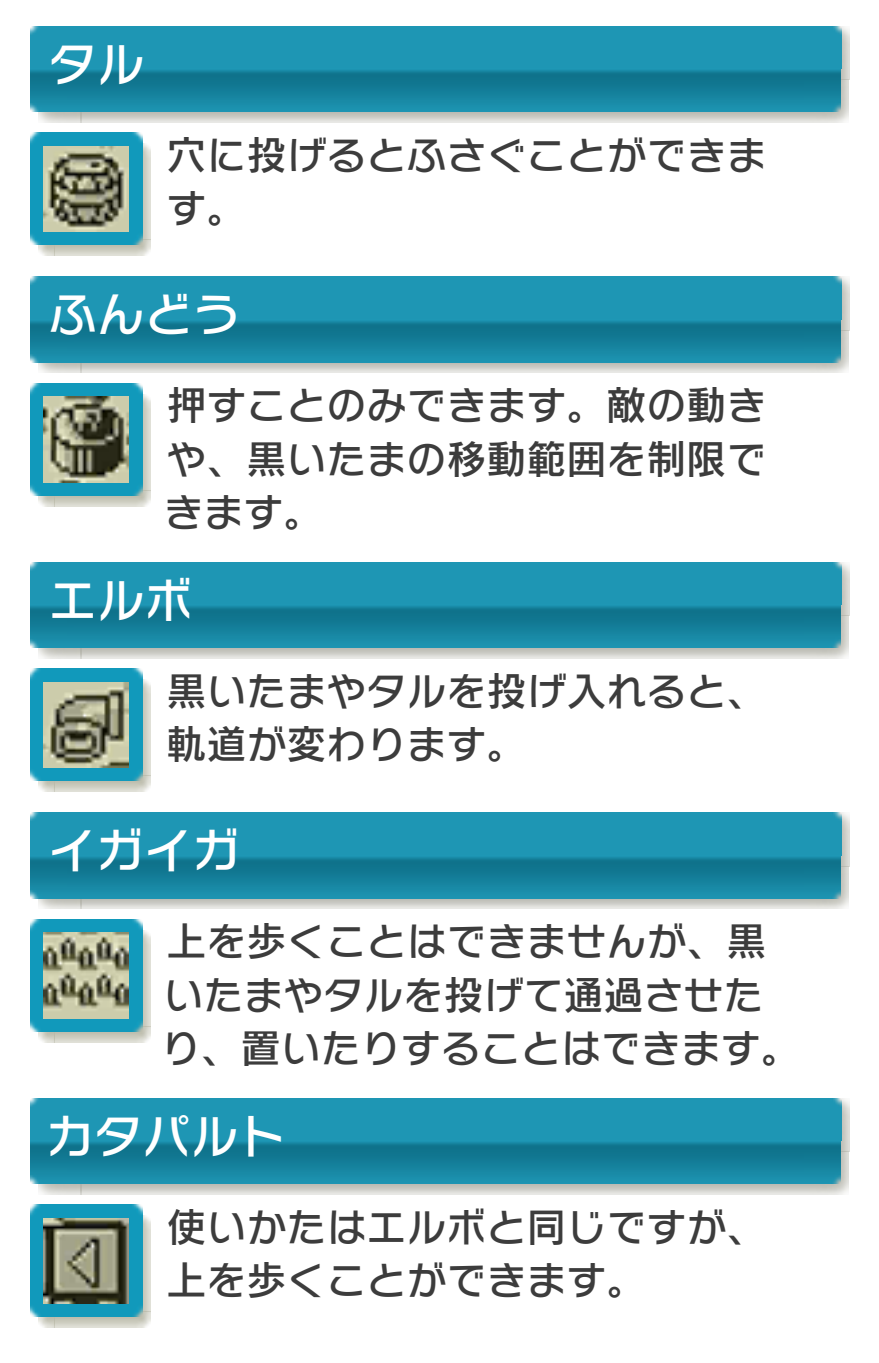

お問い合わせ先

11

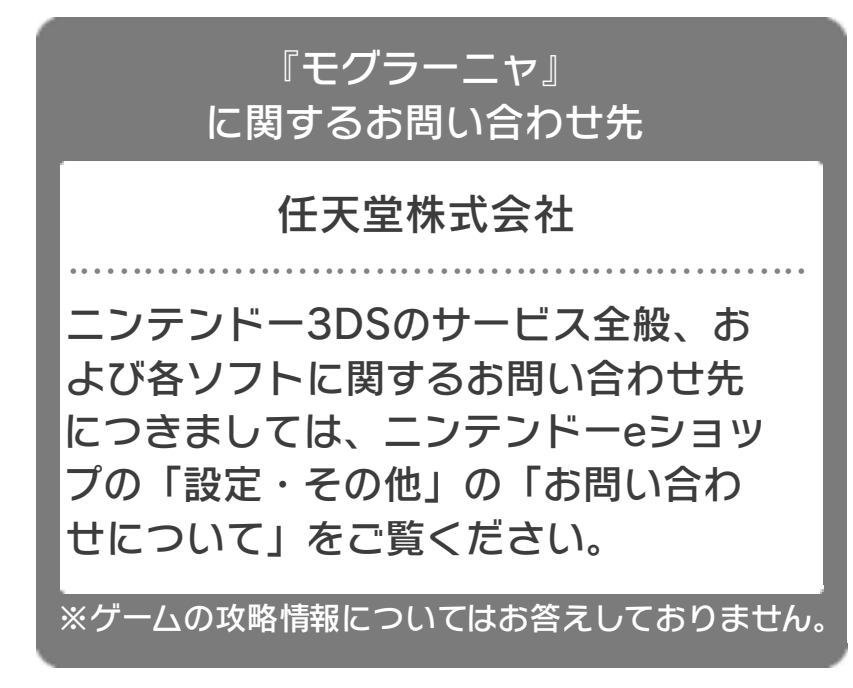